## B2B: Recuperar contraseña

### Paso 1: Seleccionar "Recuperar Contraseña"

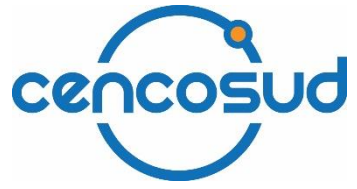

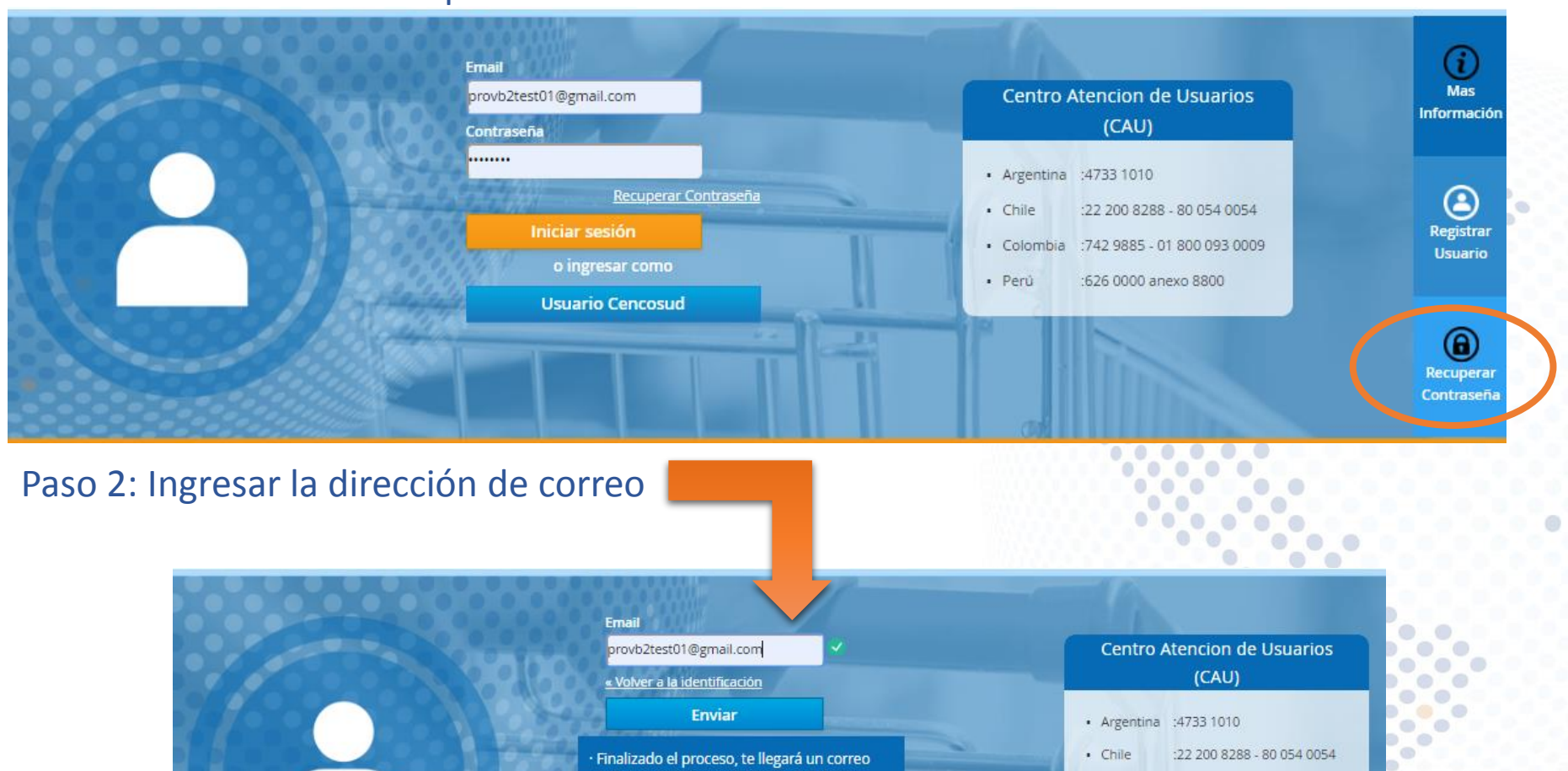

Colombia :742 9885 - 01 800 093 0009

Perú :626 0000 anexo 8800

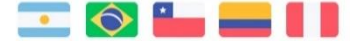

www.cenconline.com

con las instrucciones para cambiar tu

· Para más información, descarga aquí

contraseña.

# B2B: Recuperar contraseña

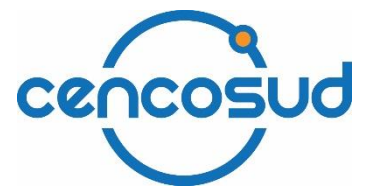

3) Luego de los pasos anteriores le llegará a su casilla un correo con una nueva contraseña temporal para acceder al portal, que deberá usar y cambiarla al ingresar.

| soporteb2b | @cencosud.cl |
|------------|--------------|
|------------|--------------|

🖹 para mí 👻

13:16 (hace 1 minuto) 🛛 🛧 🖌

Estimado Usuario,

Hemos recibido una solicitud para reestablecer su contraseña. Favor haga clic en el siguiente enlace para definir una nueva (este link expirará en 24 horas).

Recuperación de contraseña

#### IMPORTANTE

- Si el enlace anterior no funciona, favor copiar el link que se adjunta al final de este mail en el mismo navegador donde solicitó recuperar Contraseña.

Si no fue Ud. quien solicitó la recuperación, favor ignore este mensaje.

Saludos, Soporte B2B

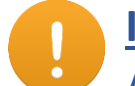

### Importante:

Abrir el link con el mismo navegador donde se solicitó recuperar contraseña.

Si el link enviado en el correo lo redirige a otro navegador, por favor, copiarlo para completar la operación donde fue solicitada. Tener en cuenta que el link expira en 24 horas de enviado.

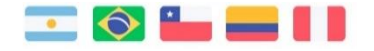

# B2B: Recuperar contraseña

### Paso 4: Ingresar nueva Contraseña

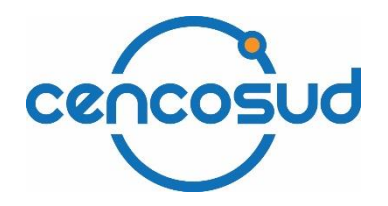

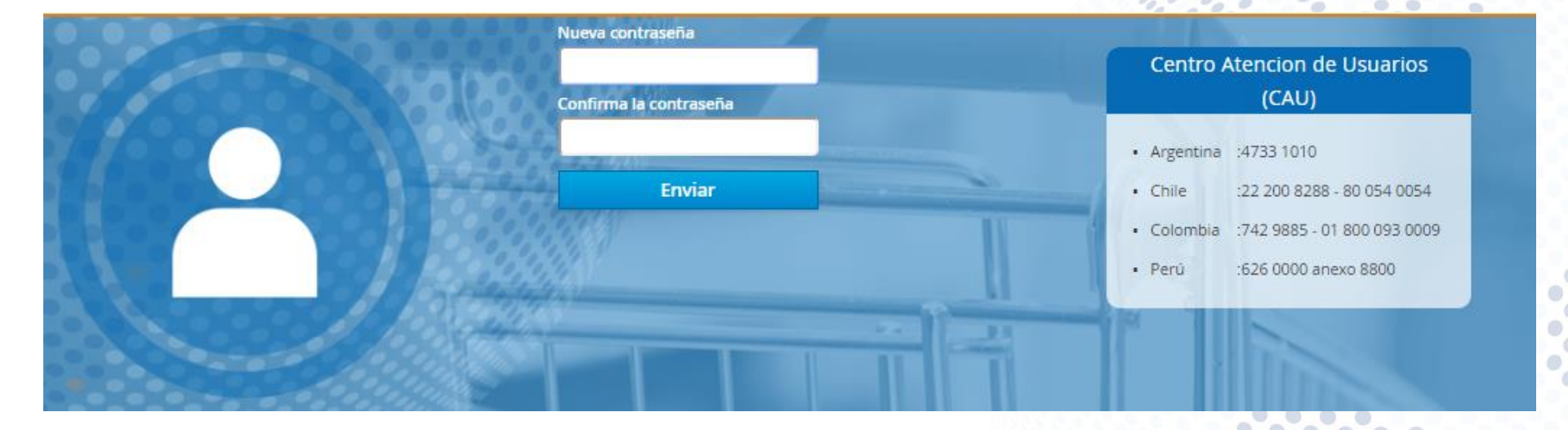

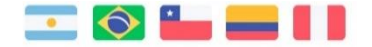